## How to use the catalog

If you are looking for a book in our library you first have to click on FILTER and then choose which search option that you want (Author, Title, etc.)

| ٢ | File Edit To                                 | ls Help                    | Rows 1           | - Et Ca | ards 1                                | Map         | of Location                                        | +    |                                |                                          |    |
|---|----------------------------------------------|----------------------------|------------------|---------|---------------------------------------|-------------|----------------------------------------------------|------|--------------------------------|------------------------------------------|----|
| V | Filter 👻 🖌                                   | filters app                | lied             |         |                                       |             |                                                    |      |                                |                                          |    |
|   | Aumor or edito                               | r                          |                  |         |                                       |             |                                                    |      |                                |                                          |    |
|   | Title                                        |                            |                  |         |                                       |             |                                                    |      |                                |                                          |    |
|   | Volume/issue                                 |                            |                  | e/issue | Location                              |             | Publisher                                          | Year | Call number                    | Category                                 | Sł |
|   | Location<br>Publisher<br>Year<br>Call number |                            |                  |         | Oxford                                |             | Blackwell                                          | 1945 | 820 "7/10"<br>BEO 7 EDL<br>145 | Literature<br>of the<br>British<br>Isles | A  |
|   | Category<br>Shelf                            |                            |                  |         | London : N<br>York                    | lew         | Dent ;<br>Dutton                                   | 1976 | 820 "7/10"<br>(08) EDL 353     | Literature<br>of the<br>British<br>Isles | A  |
|   | Grose, M. W.                                 | Old Er<br>literatu         | nglish<br>ure    |         | London                                |             | Evans Bros                                         | 1973 | 820 "7/10"<br>(03) EDL 423     | Literature<br>of the<br>British<br>Isles | A  |
|   | Kirby, lan J                                 | Bible<br>transla<br>Old No | ation in<br>orse |         | Genève                                |             | Libraire<br>Droz                                   | 1986 | 820 "7/10"<br>(09) EDL 751     | Literature<br>of the<br>British<br>Isles | A  |
|   | Swanton, Micha                               | ael Beow                   | ulf              |         | Mancheste<br>U.K. : New<br>: New York | er,<br>York | Manchester<br>University<br>Press ;<br>Distributed | 1997 | 820 "7/10"<br>BEO 7 EDL<br>880 | Literature<br>of the<br>British<br>Isles | A  |

Then write the search term in the appropriate category (in this case "Hemingway") and click on FIND.

| File Edit Tools Help                                                                                                    | Rows 1 -                                   | E Cards 1                       | Map of Lo                                                                                                    | ecation +    |                                |
|----------------------------------------------------------------------------------------------------|--------------------------------------------|---------------------------------|----------------------------------------------------------------------------------------------------|--------------|--------------------------------|
| Author or editor =                                                                                                    | <ul> <li></li> <li>×</li> <li>6</li> </ul> | Filter 		 No filte ■ 1-100 of 1 | ers applied                                                                                                  |              |                                |
| Hemingway Find                                                                                                    | A                                          | uthor or editor                 | Title                                                                                                    | Volume/issue | Location                       |
| First 500 distinct values of many no value - Abelove, Henry, Barale, Michele Aina, and Halperin, David M. Abrams, M. H Abrams, M. H. | B<br>4<br>3<br>1<br>5<br>2                 | one, Gavin<br>tordon, R. K.     | Beowulf.: In<br>modern verse,<br>with an essay<br>and pictures,<br>by Gavin<br>Bone.<br>AngloSaxon<br>poetry |              | Oxford<br>London : New<br>York |
|                                                                                                    | G                                          | rose, M. W.                     | Old English<br>literature                                                                                    |              | London                         |
|                                                                                                    | ĸ                                          | irby, lan J                     | Bible<br>translation in<br>Old Norse                                                                         |              | <mark>Genève</mark>            |

You will see on the right side all the books we have in the library that match to your search word. Now, take the call number and go to the indicated shelf to get the book (the last columns)

| File Edit Tools Help                                     | Rows 1            | ▼ ⊟[ Cards 1       | Map of Location         | +              |               |                  |      |                                        |                          |       |
|----------------------------------------------------------|-------------------|--------------------|-------------------------|----------------|---------------|------------------|------|----------------------------------------|--------------------------|-------|
|                                                          | •                 | Filter - 'Author   | or editor' CONTAINS IGN | ORING CASE 'He | emingway'     |                  |      |                                        |                          |       |
| Author or editor                                         | $\equiv - \times$ | H ( 1.2-10         | e 10                    |                |               |                  |      |                                        |                          |       |
| Hemingway                                                | nd                | Author or editor   | Title                   | Volume/issue   | Location      | Publisher        | Year | Call number                            | Category                 | Shelf |
| One distinct value <ul> <li>Hemingway, Ernest</li> </ul> | н                 | Hemingway, Ernest  | A farewell to arms      |                | Harmondsworth | Penguin Books    | 1935 | 820 (73) "19"<br>HEM FAR 7<br>EDL 1250 | Literature of the U.S.A. | E     |
|                                                          |                   | Hemingway, Ernest  | A farewell to arms      |                | New York      | Grosset & Dunlap | 1929 | 820 (73) "19"<br>HEM FAR 7<br>EDL 573  | Literature of the U.S.A. | E     |
|                                                          |                   | n. mingway, Ernest | For whom the bell tolls |                | London        | J. Cape          | 1941 | 820 (73) "19"<br>HEM FOR 7<br>EDL 711  | Literature of the U.S.A. |       |
|                                                          |                   |                    |                         |                |               |                  |      |                                        |                          |       |

**Be careful!** If you open several search categories on the FILTER button and then only use one while keeping the previous searching word, you will not find the book you are looking for.

For instance, here I opened the TITLE category and wrote "Hamlet". Because "Hemingway" is still written in the AUTHOR OR EDITOR category, there will be no results! So you have to erase "Hemingway" and do a new search by using **only** "Hamlet".

|                            | Help                      | Rows        | 1 - | ⊟{ Ca   | rds 1  | Map of Lo         | ocation   | •           |        |      |
|----------------------------|---------------------------|-------------|-----|---------|--------|-------------------|-----------|-------------|--------|------|
|                            |                           | •           | F   | ilter 👻 | 'Autho | r or editor' CONT | AINS IGNO | RING CASE ' | Heming | way' |
| Author or editor           |                           | = _ ×       |     |         |        |                   |           |             |        |      |
| Hemingway                  | Find                      | ł           | Au  | thor    | Title  | Volume/issue      | Location  | Publisher   | Year   | Cal  |
| i distinct values containi | ing "Heming<br>g rows fou | gway"<br>nd |     |         |        |                   | No        | rows found  |        |      |
| Title                      | :                         | = _ X       | >   |         |        |                   |           |             |        |      |
| values containing "Han     | nlet"                     | Find        |     |         |        |                   |           |             |        |      |
|                            | ona to show               | v as a      |     |         |        |                   |           |             |        |      |